## LOGIN TO IMODULES

1. Go to https://our.northwestern.edu/welcome.

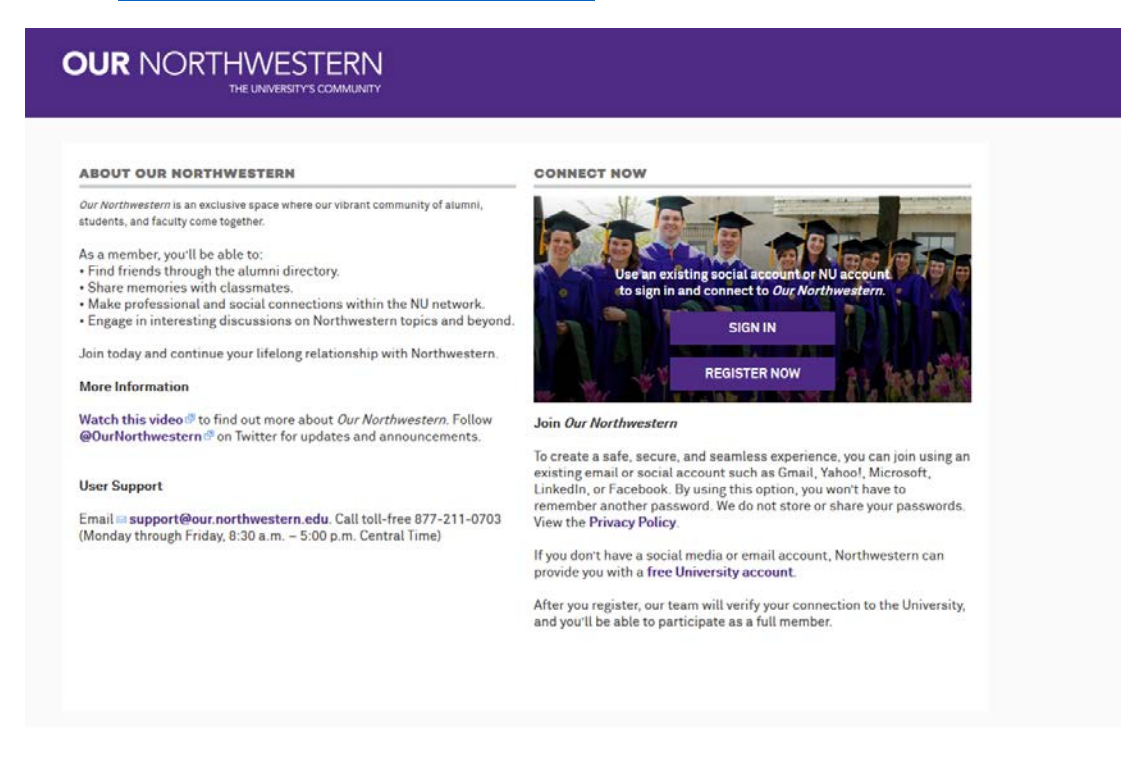

- 2. Click on the "SIGN IN" button.
- 3. On the **far right side** of the screen, click on the NetID icon to login using your NetID and password. Do not log in using the purple area on the left side.

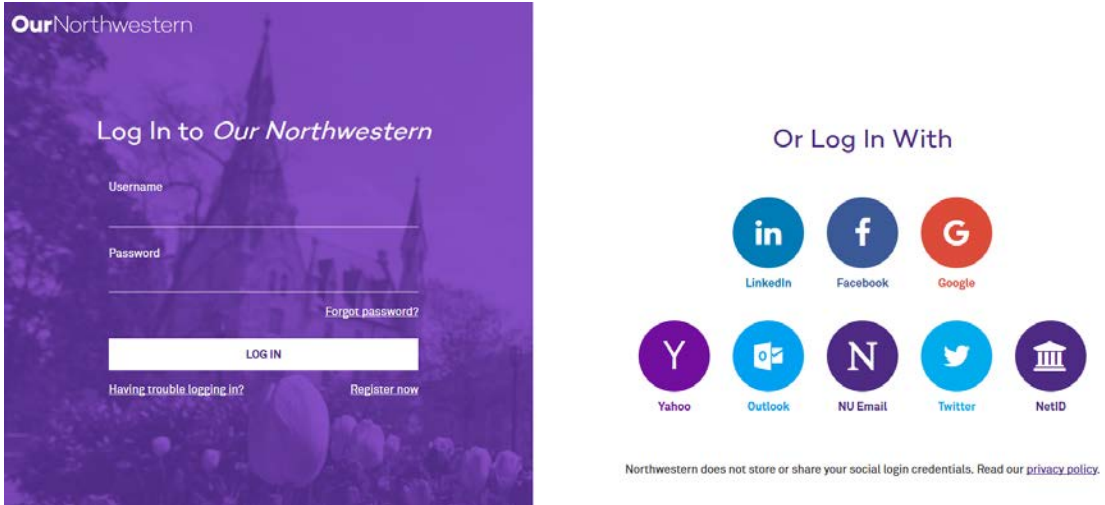

4. Once logged into Our Northwestern, go to the **Colleges & Schools** tab on the top toolbar and select **Weinberg College of Arts & Sciences** from the dropdown menu.

| Colleges & Schools - Communities Volunteer Career Learn & T                                                                                                    | ravel Alumni News Directory 💿 🛓 - Q                                                                                                    |
|----------------------------------------------------------------------------------------------------|----------------------------------------------------------------------------------------------------|
| Inen School of Music<br>hool of Communication<br>hool of Professional Studies<br>hool of Education & Social Policy<br>Inberg School of Medicine<br>s Graduate School | Alumni Directory<br>Northwestern has a powerful network of 230,000 alumni—in every<br>field and corner of the world.<br>SEARCH THE DIRECTORY |
| ellogg School of Management rus level: ••••••••••••••••••••••••••••••••••••                                                                                          | <b>Class Pages</b><br>Reconnect with Northwestern alumni from your graduating class.<br>FIND YOUR CLASS                                      |
| People Updates<br>Morgan Estabrook, Isamu Ota, Prairie Lin and 7 others updated profile information<br>VIEW MORE                                                     | Contact Information<br>Stay connected by keeping the University and your friends up to<br>date to where you live and what you're doing.      |

5. Go down to the ADMIN tab on the left and click on iModules Dashboard. Note: If you do not see iModules Dashboard listed under the ADMIN tab in your account, it means that you don't have access to iModules. If you have completed the ARD103 training course AND submitted your Access Request form, but still do not have access to iModules, please email rachel.goc@northwestern.edu

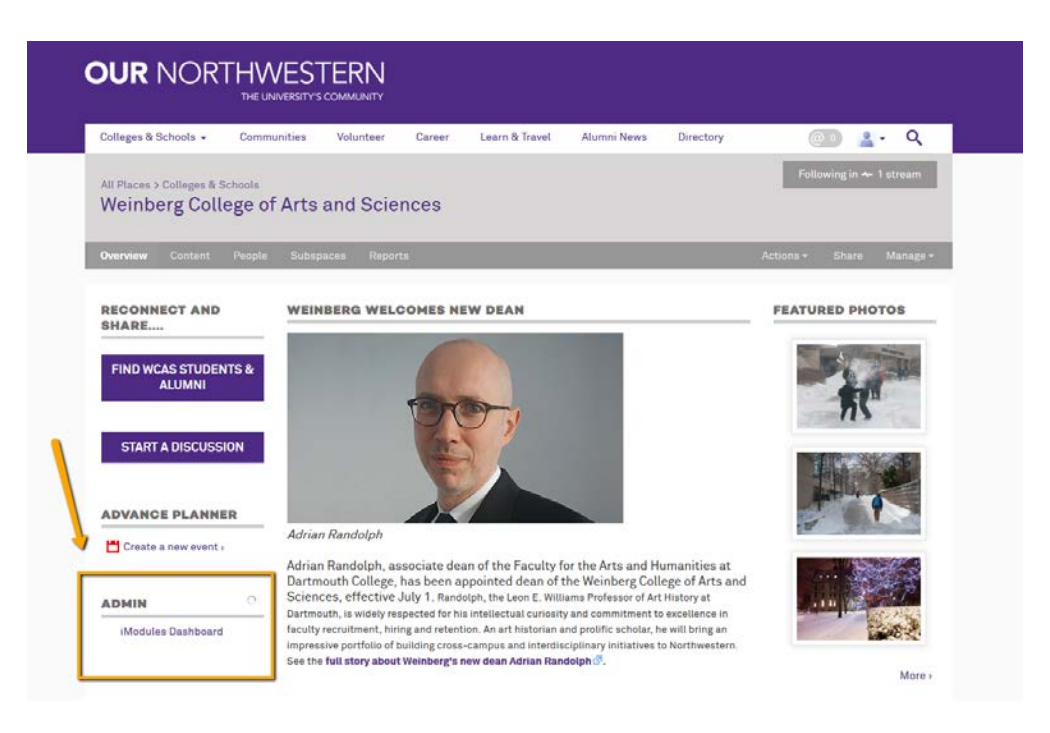

6. Choose **Email** from the top toolbar to enter the email component of iModules.

| Email Marketing A                                                                                                    |            | Adhity                     |                                                                                  |                                                                                                    |                                                                                                    |            |
|----------------------------------------------------------------------------------------------------|------------|----------------------------|----------------------------------------------------------------------------------|----------------------------------------------------------------------------------------------------|----------------------------------------------------------------------------------------------------|------------|
| Uncoming                                                                                                    | Estimated  | Next Run                   | Tier - Number of Constituents: 0 - 999 •                                         |                                                                                                    | 304                                                                                                    | 000   900  |
| a second second s | Recipients | Contract of the local data |                                                                                  | Totals                                                                                                    | Tier Average                                                                                                    | Rank       |
| IND RECORDS TO DISDEAR.                                                                                                    |            |                            | No records to display.                                                           |                                                                                                    |                                                                                                    |            |
| Recently Sent                                                                                                    | Recipients | Last Run                   | Site Statistics                                                                  |                                                                                                    |                                                                                                    |            |
| WCAS Under 100 FY18; 11:27 - 12:10 FINAL                                                                                                    | 157        | 12/15/17                   | Constituent Records Non-Member Records                                           |                                                                                                    |                                                                                                    |            |
| WCAS Under 100 FY10; 11:27 - 12:10                                                                                                    | 0          | 12/14/17                   | 133,302 69                                                                       |                                                                                                    |                                                                                                    |            |
| Smartsheet Workshop Save the Date                                                                                                    | 148        | 12/11/17                   |                                                                                  | 2015 -                                                                                                    | 2016 -                                                                                                    | 2017       |
| Andrea Banka - BoV Save the Date - 2017-12-05                                                                                                    | 44         | 12/07/17                   | Email Marketing                                                                  | Territoria de la constante de la constante de | The second second secon |            |
| Andrea Banks - BoV Steering Committee Save the Date - 2017-12-06                                                                                                    | 12         | 12/06/17                   | Total Constituent Email Addresses                                                | 64,944                                                                                                    | 69,553                                                                                                    | 72,05      |
|                                                                                                    |            |                            | Percentage Total Email Addresses                                                 | 49.0 %                                                                                                    | 51.0 %                                                                                                    | 46.0 1     |
| ihat do you want to do?                                                                                                    |            | Total Emails Sent          | 81,971                                                                           | 327                                                                                                    | 1,47                                                                                                    |            |
| Create an Email Go to Email Reporting                                                                                                    |            |                            | Email Open Rate                                                                  | 29.0 %                                                                                                    | 69.0 %                                                                                                    | 62.0 9     |
|                                                                                                    |            |                            | Email Bounce Rate                                                                | 0.0 %                                                                                                    | 0.0 %                                                                                                    | 0.0 1      |
| fodules Announcements ^                                                                                                    |            | Total Clicks               | 1,346                                                                            | 4                                                                                                    | 36                                                                                                    |            |
|                                                                                                    |            |                            | Total Unique Clicks                                                              | 1,226                                                                                                    | 4                                                                                                    | 170        |
| Client Service                                                                                                    |            | ^                          |                                                                                  |                                                                                                    |                                                                                                    |            |
|                                                                                                    |            |                            | Priority Issue Tracker                                                           |                                                                                                    |                                                                                                    |            |
| Account Manager                                                                                                    |            |                            | ENC-30059                                                                        |                                                                                                    |                                                                                                    | Relea      |
| (013) 766 8402                                                                                                    |            |                            | Critical - Profile Form exit option - show a finish page with a custom button in | i not working                                                                                                    |                                                                                                    | Process in |
| For Application Support Contact                                                                                                    |            |                            | ENC-29287<br>Critical-Sendgrid had many batch failures starting 7/21/2017        |                                                                                                    |                                                                                                    | Relea      |